## Hoe moet ik de rantsoenberekeningstool voor deze pre-ecoregeling gebruiken?

**Stap 1**: Open de rantsoenberekeningstool via de link hierboven. Klik op "Beheer weergaveinstellingen voor voederwaarden". Deze knop vind je rechts bovenaan in het scherm.

| Rantsoen opslaan           | Beheer weergave-instellingen voor<br>voederwaarden |
|----------------------------|----------------------------------------------------|
| Beheer bewaarde rantsoenen | Voederanalyses<br>toevoegen/bekijken               |
| Start nieuw rantsoen       | HELP                                               |

**Stap 2**: Kies de gewenste optie uit de vier voedermaatregelen. Die maatregel verschijnt dan bovenaan bij 'naam'. Klik op 'Kies bewaarde weergave' en 'Klaar'. De nodige parameters verschijnen nadien in het scherm voor de geselecteerde maatregel.

| Weergave-instellingen voor | voeder | waarden                                                     | × |
|----------------------------|--------|-------------------------------------------------------------|---|
|                            | naam:  | Pre-eco: Nitraat                                            | כ |
| Bewaar huidige weergave    | 000    | eigen<br>naam 1<br>Pre-eco: Geëxtrudderd lijnzaad           |   |
| 2 Kies bewaarde weergave   | Ŏ      | Pre-eco: Koolzaadschroot - Bierdraf<br>Pre-eco: Koolzaadvet |   |
| Wis bewaarde weergave      | ŏ      | Pre-eco: Nitraat                                            |   |
|                            |        |                                                             |   |
|                            |        |                                                             |   |
| Klaar                      | 3      |                                                             |   |

**Stap 3:** Verander de waarde "kg VS" (verse stof) naar "kg DS" (droge stof). Vul alle gegevens correct in.

| <b>D</b>      |                                 |                                                                                                    | <b>D</b> C |          |                 |   |
|---------------|---------------------------------|----------------------------------------------------------------------------------------------------|------------|----------|-----------------|---|
| Ruwvoeders    |                                 | kg                                                                                                    | DS         | <b>_</b> | E/kg DS         |   |
| analyse       | ILVO Maïskuil - Voorbeeld kg VS |                                                                                                    | N          | h        | eid in rantsoen | 1 |
| analyse       | ILVO Graskuil - Voorbeeld       | <ol> <li>d er nier aan of de hoeve<br/>in het rantsoen wordt uitg<br/>in kg DS (droge stof) of ir<br/>(verse stof). De weergege<br/>analysewaarden zullen, ir<br/>nodig, automatisch omg</li> </ol> |            |          |                 |   |
| Bijproducten  |                                 | kg                                                                                                    | word       | en.      | -               |   |
| analyse       | Bierbostel                      | 4                                                                                                    |            | _        |                 |   |
| analyse       | Bietenperspulp                  | 8                                                                                                    | 3          |          | 30,00 €         |   |
| Krachtvoeders |                                 | kg                                                                                                    | VS         |          | €/kg VS         |   |
| analyse       | Rumiplus                        | 1                                                                                                    | L          |          | 240,00 €        |   |
| analyse       | Sojaschroot                     | 1,8                                                                                                    | 30         | 4        | 451,00€         |   |
| analyse       | Mengeling stassen               | 4,8                                                                                                    | 30         | 1        | 270,00 €        |   |
|               |                                 |                                                                                                    |            |          |                 |   |

Opgelet! Zorg ervoor dat alle benamingen duidelijk verwijzen naar de voedermiddelen beschreven in de voorwaarden van de maatregel.

Voor meer info over hoe je een rantsoenberekening via het rundveeloket moet invullen, raadpleeg <u>https://www.rundveeloket.be/rantsoentool\_melkvee</u>.